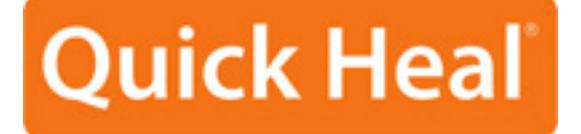

# **ADMINISTRATOR'S GUIDE**

# Quick Heal Admin Console Standalone Update Manager

Quick Heal Technologies (P) Ltd. http://www.quickheal.com Copyright (c) 1993-2010 Quick Heal®

# All Rights Reserved.

All rights are reserved by Quick Heal Technologies (P) Ltd. No part of this software may be reproduced, duplicated or modified in any form or incorporated into any information retrieval system, electronic or any other or transmitted in any form without the prior permission of Quick Heal Technologies (P) Ltd., 603 Mayfair Towers II, Wakdewadi, Shivajinagar, Pune-411005, India. Marketing, distribution or use by anyone barring the people authorized by Quick Heal Technologies (P) Ltd. is liable to legal prosecution.

#### Trademarks

Quick Heal is a registered trademark of Quick Heal Technologies (P) Ltd.

Microsoft, Microsoft Windows and Windows Vista are trademarks of Microsoft Corporation. All brand names and product names used in this manual may be trademarks, registered trademarks or trade names of their respective companies.

### IMPORTANT

Read this License Agreement carefully before using this software.

BY USING THIS SOFTWARE IN ANY WAY YOU ACKNOWLEDGE THAT YOU HAVE READ, UNDERSTOOD AND AGREED TO THE TERMS OF THIS USER LICENSE AGREEMENT. IF YOU DO NOT AGREE TO THE TERMS AND CONDITIONS BELOW,DO NOT USE THIS SOFTWARE IN ANY WAY AND PROMPTLY RETURN IT OR DELETE ALL THE COPIES OF THIS SOFTWARE IN YOUR POSSESSION.

## **Quick Heal Update Manager License Agreement**

This License is a legal agreement between you, the licensee, and Quick Heal Technologies (P) Ltd. In consideration of payment of the License Fee, which is a part of the price evidenced by the Receipt, Quick Heal Technologies (P) Ltd. grants to the Licensee a nonexclusive right. Quick Heal Technologies (P) Ltd. reserves all rights not expressly granted, and retains title and ownership of the Software, including all subsequent copies in any media. This Software and the accompanying written materials are copyrighted. Copying of the Software or the written materials is expressly forbidden.

#### You can:

- use one copy of the software on a single computer. In case of multi-user copy which will be appropriately mentioned on the packaging and or the receipt, use the software only on the said number of systems as mentioned on the packaging.
- make one copy of the software solely for backup purpose.
- install the software on a network, provided you have a licensed copy of the software for each computer that can access
  the software over that network.

#### You cannot:

- sublicense, rent or lease any portion of the software.
- debug, decompile, disassemble, modify, translate, reverse engineer the software.

#### MANDATORY ACTIVATION

The license rights granted under this Agreement are limited to the first twenty (20) days after you first install the Product unless you supply registration information required to activate your licensed copy as described in Activation Wizard of the Product. You can activate the Product through the use of the Internet or telephone toll charges may apply. You may also need to reactivate the Product if you happen to re-install the product due to reasons. There are technological measures in this Product that are designed to prevent unlicensed or illegal use of the Product. You agree that we may use those measures.

As the only warranty under this Agreement, and in the absence of accident, abuse or misapplication, Quick Heal Technologies (P) Ltd. warrants, to the original Licensee only, that the disk(s) on which the software is recorded is free from defects in the materials and workmanship under normal use and service for a period of thirty (30) days from the date of payment as evidenced by a copy of the Receipt. Quick Heal Technologies (P) Ltd.' only obligation under this Agreement is, at Quick Heal Technologies (P) Ltd.' option, to either (a) return payment as evidenced by a copy of the Receipt or (b) replace the disk that does not meet Quick Heal Technologies (P) Ltd. Limited warranty and which is returned to Quick Heal Technologies (P) Ltd. with the copy of the Receipt.

#### THIRD PARTY WEBSITE LINKS

At some points the software product includes links to third party sites, you may link to such third party websites through the user of this software. The third party sites are not under the control of Quick Heal Technologies and Quick Heal Technologies is not responsible for the contents of any third party website, any links contained in the third party websites. Quick Heal Technologies is providing these links to third party websites to you only as a convenience

#### EMAIL/ELECTRONIC COMMUNICATION

Once you register the software by activating the software product, Quick Heal Technologies (P) Ltd. may communicate with you on the contact information submitted during the registration process through email or other electronic communication device like telephone or a cell phone. The communication can be for the purpose of product renewal or product verification for your convenience.

## DISCLAIMERS

This software package is provided as such without warranty of any kind, expressed or implied, including but not limited to the implied warranties of merchantability and fitness of the package. In no event will Quick Heal Technologies (P) Ltd. or its suppliers be liable to you or anyone else for any damages including loss of data, lost profits or any other damages arising out of the use or inability to use this software package ever.

The disclaimers and limitations set forth above will apply regardless of whether you accept the software.

ALL MATTERS SUBJECTED TO PUNE (INDIA) JURISDICTION

# **ABOUT THIS DOCUMENT**

This administrator's guide contains all the information you need to install and use Quick Heal Admin Console Standalone Update Manager. Once familiar you can also use it for reference. Full care has been taken to incorporate all details with the latest developments in the shipping.

The following are the list of conventions used in this document:

| Convention                                                            | Meaning                                                   |
|-----------------------------------------------------------------------|-----------------------------------------------------------|
| Bold Font Menu titles, commands, window titles, dialog elements, etc. |                                                           |
| 1                                                                     | Additional Information, Important Information, Notes etc. |
| To do this                                                            | Actions that must be performed                            |
| 1. Step 1                                                             |                                                           |
| 2                                                                     |                                                           |
| Switch                                                                | Command line switches.                                    |

# TABLE OF CONTENTS

| INTRODUCING QUICK HEAL ADMIN CONSOLE STANDALONE UPDATE MANAGER  | 7  |
|-----------------------------------------------------------------|----|
| INSTALLATION AND UNINSTALLATION                                 | 8  |
| INSTALLING QUICK HEAL ADMIN CONSOLE STANDALONE UPDATE MANAGER   | 8  |
| UNINSTALLING QUICK HEAL ADMIN CONSOLE STANDALONE UPDATE MANAGER | 12 |
| FEATURES OF QUICK HEAL ADMIN CONSOLE STANDALONE UPDATE MANAGER  | 13 |
| STATUS                                                          |    |
| CONFIGURATION                                                   |    |
| CONNECTION SETTINGS                                             | 15 |
| REPORTS                                                         |    |
| IMPLEMENTING QUICK HEAL ADMIN CONSOLE STANDALONE UPDATE MANAGER | 17 |
| TECHNICAL SUPPORT                                               |    |
| CONTACT US                                                      |    |

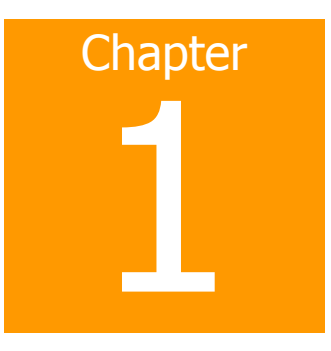

# INTRODUCING QUICK HEAL ADMIN CONSOLE STANDALONE UPDATE MANAGER

Quick Heal Admin Console Standalone Update Manager is a tool that is used to download and manage the updates for Quick Heal Admin Console. It provides you the flexibility to download updates on a single machine.

Quick Heal Admin Console Standalone Update Manager is provided, in case the Server, on which Quick Heal Admin Console is installed, does not have an Internet connection due to security concerns. In such a scenario users need to install Quick Heal Admin Console Standalone Update Manager on a machine that is connected to the Internet. The machine having Quick Heal Admin Console Standalone Update Manager will download the updates. The location where the updates are downloaded need to be turned into a website by the Administrator using IIS or Apache server and the resulting URL and Port number will be used by the Update Manager, integrated with Quick Heal Admin Console on the server to fetch the updates from this machine. The clients on the network, in turn, can fetch the latest updates from the server.

# Chapter

# INSTALLATION AND UNINSTALLATION

# INSTALLING QUICK HEAL ADMIN CONSOLE STANDALONE UPDATE MANAGER

To install Quick Heal Admin Console Standalone Update Manager on the system having Internet access, launch the installation wizard and perform the following steps:

1. The **Welcome** screen is displayed. Click **Next** to continue the installation.

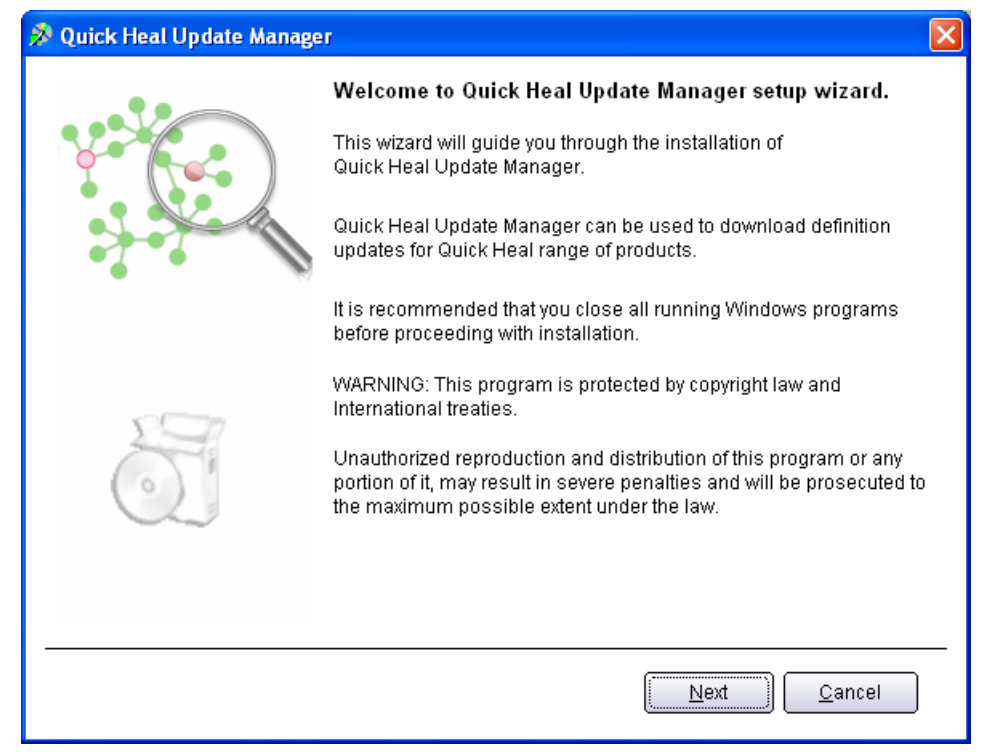

Figure 2-1: Welcome Screen

2. The **Software License Agreement** screen appears. Read the License Agreement carefully. If you disagree with the terms of the license agreement then click **Cancel** to exit the installation process; else select **I Agree** in the **Do you agree to all the terms of this license?** drop-down box and click **Next** to continue the installation process.

| Z | 🛿 Quick Heal Update Manager 🛛 🛛 🔀                                                                                                    |
|---|----------------------------------------------------------------------------------------------------|
|   | Software License Agreement<br>Please read the License Agreement carefully                                                                                                    |
|   | IMPORTANT:<br>Read this License Agreement carefully before using this software.<br>BY USING THIS SOFTWARE IN ANY WAY YOU ACKNOWLEDGE THAT YOU HAVE READ, UNDERSTOOD AND<br>AGREED TO THE TERMS OF THIS USER LICENSE AGREEMENT. IF YOU DO NOT AGREE TO THE TERMS<br>AND CONDITIONS BELOW, DO NOT USE THIS SOFTWARE IN ANY WAY AND PROMPTLY RETURN IT OR<br>DELETE ALL THE COPIES OF THIS SOFTWARE IN YOUR POSSESSION.<br>Quick Heal Update Manager License Agreement<br>This License is a legal agreement between you, the licensee, and Quick Heal Technologies (P) Ltd.<br>In consideration of payment of the License Fee, which is a part of the price evidenced by the Receipt,<br>Quick Heal Technologies (P) Ltd. grants to the Licensee a nonexclusive right. Quick Heal Technologies<br>(P) Ltd. reserves all rights not expressly granted, and retains title and ownership of the Software,<br>including all subsequent copies in any media. This Software and the accompanying written materials are<br>copyrighted. Copying of the Software or the written materials is expressly forbidden.<br>You cap: |
|   | Do you agree to all the terms of this license? I Agree                                                                                                    |

Figure 2-2: Software License Agreement

3. The **Installation Folder** screen appears. The default installation path for Quick Heal Admin Console Standalone Update Manager will be displayed. You can click **Browse** and select a different path for installation, if required; else click **Next** to continue installation.

| 🔊 Quick Heal Update Manager                                                                                                    |                                               |
|----------------------------------------------------------------------------------------------------|-----------------------------------------------|
| Installation Folder<br>Please select the installation folder.                                                                                                    | Quick Heal                                    |
| Setup will install Quick Heal Update Manager in the specified folder.                                                                                                    |                                               |
| To continue installing in this folder, click Next. To change the installation<br>Browse and select the new folder or directly type the new path in the bo<br>quit the setup, click Cancel. | n folder either click<br>x provided below. To |
| C:\Program Files\Quick Heal\Update Manager                                                                                                    | B <u>r</u> owse                               |
|                                                                                                    |                                               |
|                                                                                                    |                                               |
|                                                                                                    |                                               |
|                                                                                                    |                                               |
|                                                                                                    |                                               |
| <u>B</u> ack                                                                                                    | Next <u>C</u> ancel                           |

Figure2-3: Installation Folder

4. The installation begins and upon completion a screen appears that says **Quick Heal Update Manager has been successfully installed**. Click **Finish** to complete the installation process.

| 🔊 Quick Heal Update Manager 🛛 🛛 🗙 |                                                                                                    |
|-----------------------------------|----------------------------------------------------------------------------------------------------|
|                                   | Quick Heal Update Manager has been successfully<br>installed.                                                                                        |
|                                   | You need to configure Quick Heal Update Manager to download the<br>updates. To configure later, uncheck Configure Update Manager<br>and click Finish |
|                                   | ✓ Configure Quick Heal Update Manager                                                                                                    |
|                                   |                                                                                                    |
|                                   |                                                                                                    |
|                                   |                                                                                                    |
|                                   | <u>B</u> ack <u>Einish</u> <u>C</u> ancel                                                                                                    |

Figure 2-4: Installation Successful

# UNINSTALLING QUICK HEAL ADMIN CONSOLE STANDALONE UPDATE MANAGER

To uninstall Quick Heal Admin Console Standalone Update Manager, please perform the following steps:

- 1. Click Start -> Programs -> Quick Heal Update Manager -> Uninstall Quick Heal Update Manager.
- 2. The Quick Heal Update Manager Uninstallation Wizard window appears. Click Next to continue.
- 3. Quick Heal Update Manager will be uninstalled from your system. Click **Finish** to complete the uninstallation.

# Chapter 3

# FEATURES OF QUICK HEAL ADMIN CONSOLE STANDALONE UPDATE MANAGER

Update Manager has the following four features:

- <u>Status</u>
- <u>Configuration</u>
- <u>Connection Settings</u>
- <u>Reports</u>

# **STATUS**

Status contains information about the update downloaded by Update Manager. It displays the Version, Service Pack and Virus Database Date of the Quick Heal product accompanying the console.

# CONFIGURATION

Configuration lets you customize and configure the Update Manager. To access Configuration please perform the following steps:

- 1. Click Start -> Programs -> Quick Heal Update Manager -> Quick Heal Update Manager.
- 2. Click **Configuration**.

The panel on your right contains the following configurations:

# Select the updating mode

| Download from Internet<br>Center | Selecting this option will enable download of updates from the default<br>Internet Center. By default, this feature is selected.                                                                                                    |  |
|----------------------------------|----------------------------------------------------------------------------------------------------|--|
| Download from specified<br>URL   | Selecting this option will let you specify the URL for downloading the updates. If the system containing the Update Manager is not connected to the Internet, then it can use the updates downloaded by a system having Internet connection. In this case, the URL will be the path where the updates are downloaded in the system with Internet connection. |  |
|                                  | 2. Enter the port number in <b>Port</b> .                                                                                                    |  |

# Select the updates you want to download.

Check the Quick Heal product specific to your Admin Console, for which you need to download the updates.

# Download updates to

This text box specifies the location where the updates will be downloaded. All systems in the network will take the updates from this centralized location.

| Always take backup before<br>downloading new update | Checking this box enables backup of existing updates before the new<br>updates are downloaded. These backups are used in case a rollback to<br>previous update is required. By default this feature is enabled.            |  |
|-----------------------------------------------------|----------------------------------------------------------------------------------------------------|--|
| Delete report after                                 | Checking this box enables deletion of reports as per the time interval specified in the provided drop-down box. By default this feature is enabled and the default value of time interval in the drop-down box is 10 days. |  |

# Prevent unauthorized access to settings

| Enable password<br>protection | Checking this box enables password protection for Configuration and<br>Connection Settings feature of Update Manager. To add password<br>protection, please perform the following steps: |  |
|-------------------------------|----------------------------------------------------------------------------------------------------|--|
|                               | 1. Click Change Password button.                                                                                                    |  |
|                               | <ol><li>Type your existing password in Enter Old Password (This will<br/>not be applicable when you are using it for the first time).</li></ol>                                          |  |
|                               | 3. Type your new password in <b>Enter New Password</b> .                                                                                                    |  |
|                               | 4. Re-type your new password in <b>Confirm New Password</b> .                                                                                                    |  |
|                               | <ol> <li>Click <b>OK</b> button to finish the password protection process or<br/>click <b>Cancel</b> button to exit.</li> </ol>                                                          |  |

Clicking **Apply** button saves the changes made in settings or configurations.

Clicking **Default** button restores the default settings and configurations.

There are two more buttons that are accessible at all times. They are:

- Update Now
- Rollback

| Update Now | Clicking this button will download the updates of Quick Heal product accompanying the console.                                                                                                    |  |
|------------|----------------------------------------------------------------------------------------------------|--|
| Rollback   | Clicking this button will take the Update Manager back to the previous<br>update state. This feature will work only if Always take backup before<br>downloading new update option is checked or enabled in the<br>Configuration section of Update Manager. The steps for performing<br>Rollback are as follows: |  |
|            | <ol> <li>Click <b>Rollback</b> button.</li> <li>Quick Heal product for which the Rollback will be performed is displayed.</li> <li>Click <b>Rollback</b>.</li> </ol>                                                                                                    |  |

# **CONNECTION SETTINGS**

If a proxy server is being used on the network, then you need to enter the IP address (or domain name) and the port number of the proxy server in the Connection Settings. To access Connection Settings, please perform the following steps:

- 1. Click Start -> Programs -> Quick Heal Update Manager -> Quick Heal Update Manager.
- 2. Click Connection Settings.

To enable HTTP proxy settings, please perform the following steps:

- 1. Select HTTP from Connection Type drop-down box.
- 2. Check **Enable Proxy**.
- 3. Select HTTP Proxy / Sock4 / Sock5 in Proxy Type as per your settings.
- 4. Type the IP Address of the proxy server or domain name (e.g. proxy.yourcompany.com) in Server.
- 5. Type the port number of the proxy server (e.g. 80) in **Port**.
- 6. If required, type your login credentials in **User Name** and **Password** in **Authenticate in case of firewall or proxy** server section.

Clicking **Apply** button saves the changes made in settings or configurations. Clicking **Default** button restores the default settings and configurations.

# REPORTS

The Reports section contains a log of updates or rollback activity. It provides details such as the Date, Time and Status of the updates or rollback activity. To access Reports, please perform the following steps:

- 1. Click Start -> Programs -> Quick Heal Update Manager -> Quick Heal Update Manager.
- 2. Click **Reports**.

You can perform the following actions on reports:

- 1. View: Highlight the concerned report and click View to get complete details of the downloaded update or rollback.
- 2. **Delete**: Highlight the concerned report and click Delete to delete the report.
- 3. **Delete All**: Click Delete All to delete all the reports in the section.

While viewing a report, the following actions can be performed:

- 1. Click **Previous** to view the previous report.
- 2. Click **Next** to view the next report.
- 3. Click **Save As** to save a copy of the report in '.txt' format on your local machine.
- 4. Click **Print** to take a printout of the report.
- 5. Click **Close** to exit from the report window.

# Chapter

# IMPLEMENTING QUICK HEAL ADMIN CONSOLE STANDALONE UPDATE MANAGER

The Update Manager accompanying Quick Heal Admin Console can download the updates from the Quick Heal Internet Centre. This is possible only if the server having Quick Heal Admin Console is connected to the Internet. There may be situations when a server is not connected to the Internet due to security or other reasons. In such cases, an alternative was required to download updates from the Internet. This led to conceptualizing the Quick Heal Admin Console Standalone Update Manager.

Quick Heal Admin Console Standalone Update Manager can be installed on a system in the network that is connected to the Internet. This system will download Quick Heal Admin Console updates, builds and service packs. The Update Manager of Quick Heal Admin Console will then fetch the updates from this system and in turn, the clients in the network will fetch the updates from the Server.

To implement Quick Heal Admin Console Standalone Update Manager successfully, please perform the following steps:

- 1. Install Quick Heal Admin Console Standalone Update Manager on a machine having Internet connection. To perform installation, please check <u>Installing Quick Heal Admin Console Standalone Update Manager</u>.
- 2. Ensure that the server having Quick Heal Admin Console and the system connected to the Internet having Quick Heal Admin Console Standalone Update Manager is connected to each other.
- 3. Configure the necessary settings in Configuration and Connection Settings. To know more about configuration and settings, please check <u>Configuration</u> and <u>Connection Settings</u>.
- 4. In **Select the updating mode** under **Configuration** of Quick Heal Admin Console Standalone Update Manager, select **Download from Internet Center** and click **Apply** to save the settings.
- 5. Configure the Update folder of Standalone Update Manager into a website using the web server. The Update folder will be available in the folder where Quick Heal Admin Console Standalone Update Manager is installed. For example, if the Standalone Update Manager is installed on the C drive, then the Update folder will be available in the following location: C:\Program Files\Quick Heal\Update Manager\Update. Use this path as the home directory for configuration of the website on the web server.
- 6. Now, on the server having the Quick Heal Admin Console, open the Update Manager and select **Download from specified URL** under **Select the updating mode** in **Configuration**.
- Enter the URL and Port Number in Server and Port text boxes respectively. The URL can be the IP Address of the system having Standalone Update Manager and the Port will be the port number used to configure the website on the web server. For example, the URL can be http://192.168.100.1 and port number can be 8080.
- 8. Click **Apply** to save the settings.

Quick Heal Admin Console Standalone Update Manager and the Update Manager on the server accompanying the Admin Console are now in sync. The updates downloaded by the Standalone Update Manager from Quick Heal Internet Center will be fetched by the Update Manager of the server. This will in turn be fetched by the clients in the network.

# **TECHNICAL SUPPORT**

If you call Technical Support and have the necessary information on hand we will be able to help you more efficiently.

### Where should I call?

You can call to our toll free support number 18002333733. (For Indian Users only).

### When is the best time to call?

Quick Heal Technologies (P) Ltd. provides technical support between 10:00 AM to 6:00 PM (Indian Standard time).

#### What should I be ready with, before calling?

- Your Serial Number which is included in the boxed version of the products. If you have purchased our products on-line then you will find the Serial Number in the mail confirming your order.
- Information about your computer: brand, processor type, RAM capacity, the size of your hard drive and free space on it, as well as information about other peripherals.
- Your operating system: name, version number, language.
- What is the version of installed anti-virus and what is the virus database.
- What software is installed on your computer?
- Is your computer connected to a network? If yes contact your system administrators first. If they can't solve your problem they should contact technical support themselves.
- Details: when did the problem first appear? What had you been doing before the problem appeared?

**1** Very often this information allows us to resolve your problem quickly.

#### What should I say to the technical support personnel?

Please be as specific as possible and provide maximum details. Remember that the specialist is basing on the information that you provide.

# **CONTACT US**

| Head Office                      | Global Support Center                                                   |
|----------------------------------|-------------------------------------------------------------------------|
| Quick Heal Technologies (P) Ltd. | Telephone Support                                                       |
| 603, Mayfair Towers II,          |                                                                         |
| Wakdewadi, Shivajinagar,         | Toll Free Number: 1800-233-3733 (For Indian Users only)                 |
| Pune 411005, Maharashtra         | Additional Help Line for Support: +91-253-3041888                       |
| Phone: +91-20-41060400/66025985  | Fax: +91-20-41402805                                                    |
| Fax: +91-20-41060401             | Email: <a href="mailto:support@quickheal.com">support@quickheal.com</a> |
| Email: info@quickheal.com        |                                                                         |

| Distribution Centers and Support Offices in India                                                                  |                                                                                                    |                                                                                                    |  |
|----------------------------------------------------------------------------------------------------|----------------------------------------------------------------------------------------------------|----------------------------------------------------------------------------------------------------|--|
| Ahmedabad                                                                                                    | Aurangabad                                                                                                    | Bengaluru                                                                                                 |  |
| Quick Heal Technologies (P) Ltd.                                                                                   | Quick Heal Technologies (P) Ltd.                                                                                            | Quick Heal Technologies (P) Ltd.                                                                          |  |
| C-201, Aalekh Apartment, Near Shailraj<br>Tower, Behind Management Enclave,<br>Vastrapur Lake, Ahmedabad 380015,   | S-2, Chandrakala Arcade, Nirala Bazar<br>Road, Aurangpura, Aurangabad 431001,<br>Maharashtra                                | #1422, 37th 'B' Cross, 11th Main, 4 <sup>th</sup> 'T'<br>Block, Jayanagar, Bengaluru 560041,<br>Karnataka |  |
| Gujrat                                                                                                    | Phone: +91-9422058430                                                                                                    | Phone: +91-9342540390 / 9343093174 /                                                                      |  |
| Phone: +91-79-26750720                                                                                             | Email: aurangabad@quickheal.co.in                                                                                           | 9379192973 / 9379204086 / 9379192974                                                                      |  |
| Email: ahd@quickheal.co.in                                                                                         |                                                                                                    | Email: <u>bangalore@quickheal.co.in</u>                                                                   |  |
| Chandigarh                                                                                                    | Chennai                                                                                                    | Coimbatore                                                                                                |  |
| Quick Heal Technologies (P) Ltd.                                                                                   | Quick Heal Technologies (P) Ltd.                                                                                            | Quick Heal Technologies (P) Ltd.                                                                          |  |
| S.C.O. 43, Second Floor, Sector 31 D,                                                                              | New No. 6/2, Old No. 79/2, 1st Floor,                                                                                       | New No. 111, Old No. 160, Sixth Street                                                                    |  |
|                                                                                                    | Ashok Nagar. Chennai 600083. Tamil                                                                                          | Coimbatore 641012. Tamil Nadu                                                                             |  |
| Empily chandigarb@guickhool.co.in                                                                                  | Nadu                                                                                                    | Phone: +91-9364166668                                                                                     |  |
| Linali. <u>Chandigarn@quickneai.co.m</u>                                                                           | Phone: +91-9381764946 / 9381764947                                                                                          | Email: coimbatore@quickheal.co.in                                                                         |  |
|                                                                                                    | Email: <u>chennai@quickheal.co.in</u>                                                                                       |                                                                                                    |  |
| Hyderabad                                                                                                    | Indore                                                                                                    | Kochi                                                                                                    |  |
| Quick Heal Technologies (P) Ltd.                                                                                   | Quick Heal Technologies (P) Ltd.                                                                                            | Quick Heal Technologies (P) Ltd.                                                                          |  |
| 1-2-253/7, 1st Floor, Laxmi Narsu<br>Mansion 95, Parklane, Opposite Hotel<br>Parklane, Secunderabad 500003, Andhra | Flat No. 202, Rani Sati Apartment, Block-<br>C 60/1/5, New Dewas Road, Ahilya Mata<br>Colony, Indore 452001, Madhya Pradesh | N-38/351, Sy No 2/20, EARA 113, Near<br>Mailalathu Temple, Edappally Junction,<br>Kochi 682024            |  |
| Pradesh                                                                                                    | Phone: +91-9329225001 / 9300263577                                                                                          | Phone: +91-9388115076                                                                                     |  |
| Phone: +91-9346623108 / 9396711801 /<br>9346623796 / 9490181823                                                    | Email: indore@quickheal.co.in                                                                                               | Email: cochin@quickheal.co.in                                                                             |  |
| Email: hyderabad@quickheal.co.in                                                                                   |                                                                                                    |                                                                                                    |  |

| Mumbai                                                                                                    | Nagpur                                                                                                    | Nashik                                                                                                    |
|----------------------------------------------------------------------------------------------------|----------------------------------------------------------------------------------------------------|----------------------------------------------------------------------------------------------------|
| Quick Heal Technologies (P) Ltd.                                                                                                    | Quick Heal Technologies (P) Ltd.                                                                                                    | Quick Heal Technologies (P) Ltd.                                                                                                    |
| 408, 3rd Floor, 'D' Wing, Mathura Bhuvan<br>CHS, Dada Saheb Phalke Road, Dadar<br>(E), Mumbai 400014, Maharashtra                                                                                                    | Flat No.8, Plot No.G.B.27, Ahilya Niwas,<br>2nd Floor, Jitendra Singh Tomer Road,<br>Giripeth, Nagpur 440010, Maharashtra                                                                                                    | 12, Komal Residency, Sadhu Waswani<br>Road, Near MICO Circle, Nashik 422002,<br>Maharashtra                                                                                                    |
| Phone: +91-22-42310705/6/7/8                                                                                                    | Phone: +91-9325310341 / 9325668716 /                                                                                                    | Phone: +91-253-2576306 / 2580932 /                                                                                                    |
| Email: mumbai@quickheal.co.in                                                                                                    | 9326186829                                                                                                    | 3257755                                                                                                    |
|                                                                                                    | Email: <u>nagpur@quickheal.co.in</u>                                                                                                    | Email: <u>nashik@quickheal.com</u>                                                                                                    |
| New Delhi                                                                                                    | Pune                                                                                                    | Pune (Pimpri-Chinchwad)                                                                                                    |
| Quick Heal Technologies (P) Ltd.                                                                                                    | Quick Heal Technologies (P) Ltd.                                                                                                    | Quick Heal Technologies (P) Ltd.                                                                                                    |
| 3066/7B-3, Ground Floor, Near Sarvodaya<br>Kanya Vidyalay, Ranjit Nagar, South Patel<br>Nagar, New Delhi 110008                                                                                                    | Office No. 101, Shree Sai Narayan<br>Apartment, Ganjave Chowk, Navi Peth,<br>Opposite Patrakar Bhavan, LBS Road,                                                                                                    | Office No. 56, Jai Ganesh Vardhast<br>Complex, Opposite Traffic Police Station,<br>Pimpri Chowk, Pune 411018, Maharashtra                                                                                                    |
| Phone: +91-11-25846645/46/48                                                                                                    | Pune 411030, Maharashtra                                                                                                    | Phone: +91-9326518845                                                                                                    |
| Email: <u>delhi@quickheal.co.in</u>                                                                                                    | Phone: +91-9422318529 / 9422318459,<br>+91-20-41402801/2/3/4                                                                                                    | Email: pcmc@quickheal.com                                                                                                    |
|                                                                                                    |                                                                                                    |                                                                                                    |
|                                                                                                    | Email: <u>helpdesk@quickheal.com</u>                                                                                                    |                                                                                                    |
| Rajkot                                                                                                    | Email: <u>helpdesk@quickheal.com</u> Surat                                                                                                    | Vadodara                                                                                                    |
| <b>Rajkot</b><br>Quick Heal Technologies (P) Ltd.                                                                                                    | Email: <u>helpdesk@quickheal.com</u> Surat Quick Heal Technologies (P) Ltd.                                                                                                    | <b>Vadodara</b><br>Quick Heal Technologies (P) Ltd.                                                                                                    |
| <b>Rajkot</b><br>Quick Heal Technologies (P) Ltd.<br>C/o. Amity Software & Solutions, 213<br>Penorama Complex, Opposite SBI Bank,<br>Gondal Road, Rajkot 360002, Gujrat                                                                                                    | Email: helpdesk@quickheal.com<br>Surat<br>Quick Heal Technologies (P) Ltd.<br>C/o. Amity Software & Solutions, 101,<br>Maher Park - B, Athwa Gate, Ring Road,<br>Surat 390007, Gujrat                                                            | <b>Vadodara</b><br>Quick Heal Technologies (P) Ltd.<br>C/o. Rachaita Infosoft Pvt. Ltd., Sf-30,<br>Sunner Complex, Hari Nagar Junction,<br>Gotri Rd, Vadodara 390021, Gujrat                                                                   |
| <b>Rajkot</b><br>Quick Heal Technologies (P) Ltd.<br>C/o. Amity Software & Solutions, 213<br>Penorama Complex, Opposite SBI Bank,<br>Gondal Road, Rajkot 360002, Gujrat<br>Phone: +91-281-3012580                                                                                                    | Email: helpdesk@quickheal.com<br>Surat<br>Quick Heal Technologies (P) Ltd.<br>C/o. Amity Software & Solutions, 101,<br>Maher Park - B, Athwa Gate, Ring Road,<br>Surat 390007, Gujrat<br>Phone: +91-261-2487728                                  | Vadodara<br>Quick Heal Technologies (P) Ltd.<br>C/o. Rachaita Infosoft Pvt. Ltd., Sf-30,<br>Sunner Complex, Hari Nagar Junction,<br>Gotri Rd, Vadodara 390021, Gujrat<br>Phone: +91-265-2390953                                                |
| <b>Rajkot</b><br>Quick Heal Technologies (P) Ltd.<br>C/o. Amity Software & Solutions, 213<br>Penorama Complex, Opposite SBI Bank,<br>Gondal Road, Rajkot 360002, Gujrat<br>Phone: +91-281-3012580<br>Email: <u>ahd@quickheal.co.in</u>                                                                                                    | Email: helpdesk@quickheal.com<br>Surat<br>Quick Heal Technologies (P) Ltd.<br>C/o. Amity Software & Solutions, 101,<br>Maher Park - B, Athwa Gate, Ring Road,<br>Surat 390007, Gujrat<br>Phone: +91-261-2487728<br>Email: baroda@quickheal.co.in | <b>Vadodara</b><br>Quick Heal Technologies (P) Ltd.<br>C/o. Rachaita Infosoft Pvt. Ltd., Sf-30,<br>Sunner Complex, Hari Nagar Junction,<br>Gotri Rd, Vadodara 390021, Gujrat<br>Phone: +91-265-2390953<br>Email: <u>baroda@quickheal.co.in</u> |
| RajkotQuick Heal Technologies (P) Ltd.C/o. Amity Software & Solutions, 213Penorama Complex, Opposite SBI Bank,Gondal Road, Rajkot 360002, GujratPhone: +91-281-3012580Email: ahd@quickheal.co.inVisakhaptanam                                                                                                    | Email: helpdesk@quickheal.com<br>Surat<br>Quick Heal Technologies (P) Ltd.<br>C/o. Amity Software & Solutions, 101,<br>Maher Park - B, Athwa Gate, Ring Road,<br>Surat 390007, Gujrat<br>Phone: +91-261-2487728<br>Email: baroda@quickheal.co.in | Vadodara<br>Quick Heal Technologies (P) Ltd.<br>C/o. Rachaita Infosoft Pvt. Ltd., Sf-30,<br>Sunner Complex, Hari Nagar Junction,<br>Gotri Rd, Vadodara 390021, Gujrat<br>Phone: +91-265-2390953<br>Email: <u>baroda@quickheal.co.in</u>        |
| RajkotQuick Heal Technologies (P) Ltd.C/o. Amity Software & Solutions, 213Penorama Complex, Opposite SBI Bank,Gondal Road, Rajkot 360002, GujratPhone: +91-281-3012580Email: ahd@quickheal.co.inVisakhaptanamQuick Heal Technologies (P) Ltd.                                                                                                    | Email: helpdesk@quickheal.com<br>Surat<br>Quick Heal Technologies (P) Ltd.<br>C/o. Amity Software & Solutions, 101,<br>Maher Park - B, Athwa Gate, Ring Road,<br>Surat 390007, Gujrat<br>Phone: +91-261-2487728<br>Email: baroda@quickheal.co.in | Vadodara<br>Quick Heal Technologies (P) Ltd.<br>C/o. Rachaita Infosoft Pvt. Ltd., Sf-30,<br>Sunner Complex, Hari Nagar Junction,<br>Gotri Rd, Vadodara 390021, Gujrat<br>Phone: +91-265-2390953<br>Email: baroda@quickheal.co.in               |
| RajkotQuick Heal Technologies (P) Ltd.C/o. Amity Software & Solutions, 213Penorama Complex, Opposite SBI Bank,Gondal Road, Rajkot 360002, GujratPhone: +91-281-3012580Email: ahd@quickheal.co.inVisakhaptanamQuick Heal Technologies (P) Ltd.D.NO.14-1-40, 1st Floor, Nowroji Road,Opposite Customs Quarters, MaharaniPeta, Visakhapatnam 530002, AndhraPradesh | Email: helpdesk@quickheal.com<br>Surat<br>Quick Heal Technologies (P) Ltd.<br>C/o. Amity Software & Solutions, 101,<br>Maher Park - B, Athwa Gate, Ring Road,<br>Surat 390007, Gujrat<br>Phone: +91-261-2487728<br>Email: baroda@quickheal.co.in | Vadodara<br>Quick Heal Technologies (P) Ltd.<br>C/o. Rachaita Infosoft Pvt. Ltd., Sf-30,<br>Sunner Complex, Hari Nagar Junction,<br>Gotri Rd, Vadodara 390021, Gujrat<br>Phone: +91-265-2390953<br>Email: <u>baroda@quickheal.co.in</u>        |

Email: vizag@quickheal.co.in

For more details, please visit <u>www.quickheal.com</u>